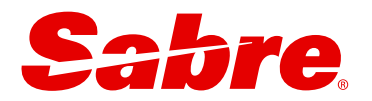

# USER GUIDE Sabre Red Launchpad<sup>™</sup> Profiles Content

Updated: December 18, 2024

This document is the confidential and proprietary intellectual property of Sabre<sup>®</sup>. Any unauthorized use, reproduction, preparation of derivative works, performance or display of this document or software represented by this document, without the express written permission of Sabre<sup>®</sup> is strictly prohibited. Sabre<sup>®</sup> and the Sabre logo are trademarks and/or service marks are an affiliate of Sabre corporation. All other trademarks, service marks and trade names are the property of their respective owners. © 2024 Sabre GLBL Inc. All rights reserved.

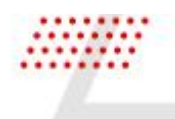

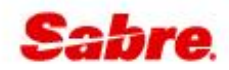

### CONTENTS

| PROFILES SEARCH                  |  |
|----------------------------------|--|
|                                  |  |
| PROFILES SEARCH                  |  |
| SEARCH RESULTS                   |  |
| VIEW PROFILE                     |  |
| COPY PROFILE DATA TO RESERVATION |  |
| PINNED PROFILE                   |  |
| PROFILES MANAGEMENT              |  |
| CREATE PROFILE                   |  |
| EDIT PROFILE                     |  |

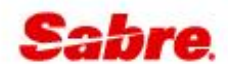

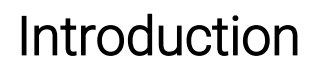

Sabre Red Launchpad<sup>™</sup> provides an efficient way for non-GDS experts to shop and book multi-source content, including air, hotel, and ground transportation options. It is also integrated with Sabre Profiles allowing for easy and quick access to customers data.

This user guide focuses on profiles content.

Sabre Red Launchpad lets users search for customer profiles and easily use profile information when creating a reservation. Using Sabre Red Launchpad, users can also manage profiles – whether creating new ones or updating existing ones.

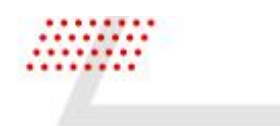

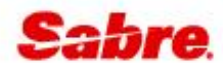

## **PROFILES SEARCH**

#### **PROFILES SEARCH**

To access the search form, click on the **Profiles** tab on the right side of the panel.

| adre. | Flights        | Hoteis   | Cars |                      | PROFILES                 |           | -9       | Profiles | Reservation |
|-------|----------------|----------|------|----------------------|--------------------------|-----------|----------|----------|-------------|
| 0     | Traveler 👻     |          |      |                      |                          |           |          |          |             |
| 2     | First Name (Op | rtional) |      | Last Name (Optional) | Email Address (Optional) | Phone (Op | otional) |          |             |
|       |                |          |      |                      | 7988 (9) <sup>7</sup>    |           |          |          |             |

- 1 The **Profile type** defaults to the Traveler profile. Change it to search for other type, such as: Agency, Corporate, Group or other.
- 2 Enter your profile details: traveler's name, email phone or profile name.
- **3** Once you've entered your search parameters, click the **Search** button.
- 4 You can also create a new profile from the form. Go to <u>Create profile</u> section for more details.

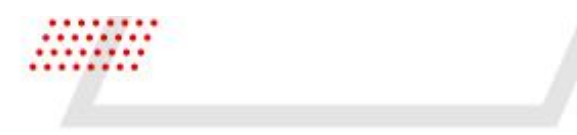

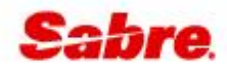

#### SEARCH RESULTS

When more than one profile matches the search criteria, the list with applicable profiles is displayed.

| 1 | PROFI | LES W       | лтн   | SMITH, A (5)                        |                                  |      |                                         |                      |                                 |
|---|-------|-------------|-------|-------------------------------------|----------------------------------|------|-----------------------------------------|----------------------|---------------------------------|
| 1 | 2 T   | VL          | ¥     | Alexander Smith<br>Smith, Alexander |                                  | 3YAB | alexander.smith@test.com<br>123123123   |                      | ~                               |
| 2 | Т     | VL          | *     | Amber<br>Smith, Anne                |                                  | ЗҮАВ | anne.smith@test.com<br>123123144        | Smith Family<br>GRP  | 3 ^                             |
|   | Pro   | ofile ID: 1 | 13766 | 0469                                | Date of birth: <b>01/01/1980</b> |      |                                         |                      | 5 6<br>VIEW COPY TO RESERVATION |
| 3 | Т     | VL          | Ŧ     | SMITH ANN<br>SMITH, ANN             |                                  | ЗҮАВ | 988655432                               |                      | ×                               |
| 4 | Ţ     | VL          | ¥     | Smith/Alan<br>Smith, Alan           |                                  | ЗҮАВ | 214-514-7777                            | Flight Centre<br>AGY | ~                               |
| 5 | т     | VL          | Ŧ     | Smith/Alexander<br>Smith, Alexander |                                  | ЗҮАВ | paulina.tokarczyk@sabre.com<br>42324342 | Smith Family<br>GRP  | ~                               |

| 1 | The header will display searched criteria.             |  |
|---|--------------------------------------------------------|--|
| 2 | Each profile is listed with the following information: |  |

Profile type •

- Pin icon <sup>‡</sup> for easy access to the profile at a later time •
- Profile name along with traveler name
- PCC where profile is created
- Email and phone •
- Associated profile
- 3 Expand the panel to view more.
- 4 Click on the Edit option to add or change profile information.
- 5 Click on the View option to view all profile details.

#### 6 Click on the Copy to reservation option to add profile data to the reservation.

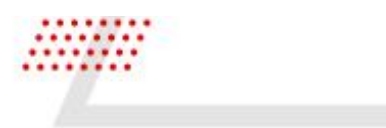

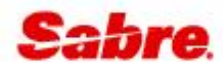

#### **VIEW PROFILE**

The response contains all details of selected profile. Access it by:

- Clicking on the View button from the profiles search list
- Using the search criteria that will result in one profile match

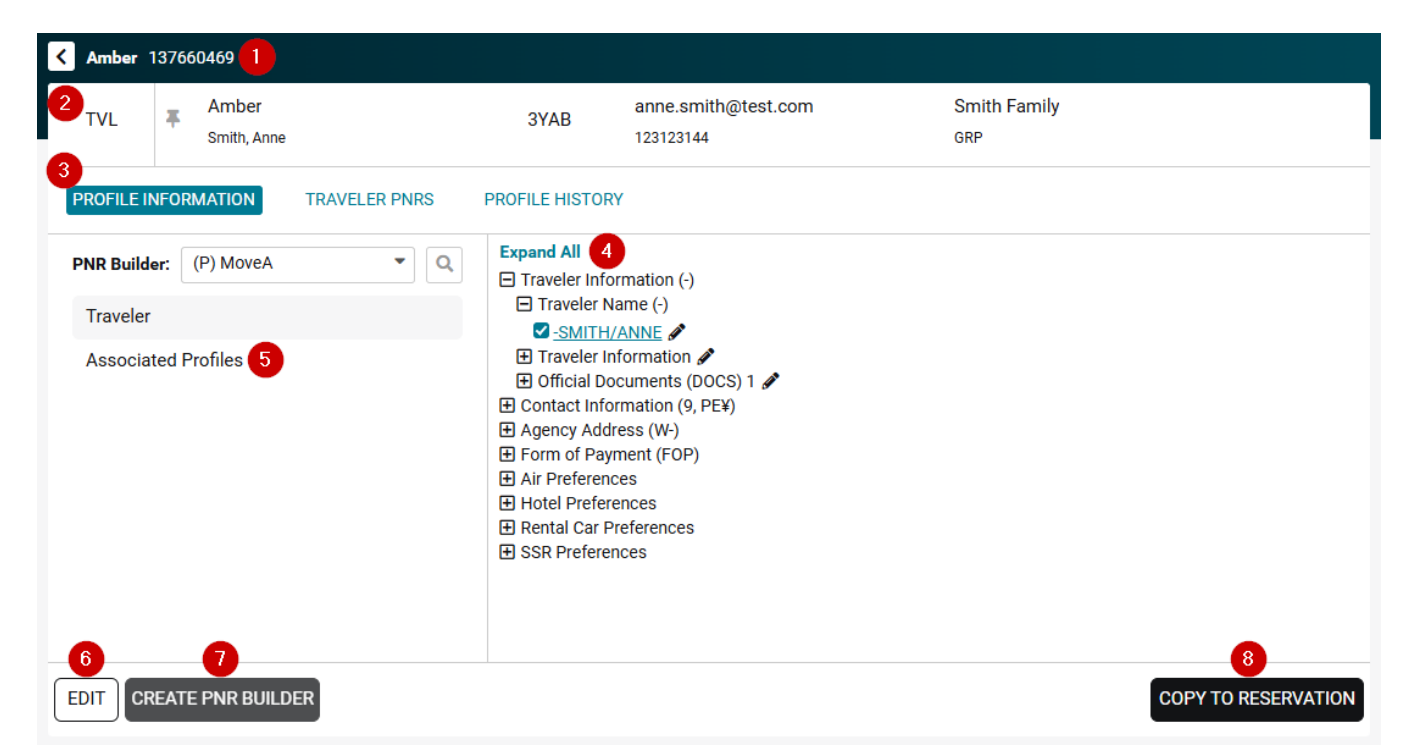

- 1 Profile name and ID. The back button goes to previous profiles list view. The header shows profile type, name, PCC, email, phone and associated profile details. 2 • Pin icon <sup>‡</sup> for easy access to the profile at a later time 3 Tabs to navigate through different sections: Profile information • Traveler PNRs / Reservations Profile history • List displayed showing all details stored in the profile. Expand selected option to view more 4 details or click on Expand All to see everything at once. Check box indicates fields that will be copied to the reservation. If needed, you can check or uncheck to change the default settings. Click on 🖉 icon to change the selected information.
- 5 Click on Associated Profiles to view linked profiles details:

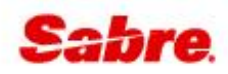

| PNR Builder: | (P) MoveA    | • Q | Profile name                   | Copy order | PNR Builder      |
|--------------|--------------|-----|--------------------------------|------------|------------------|
| Traveler     |              |     | Smith Family                   | 2 *        | Family Profile v |
| Associated   | Profiles (3) |     | Current profile                | Copy order |                  |
|              |              |     | Amber                          | 1 *        |                  |
|              |              |     | Associated from these profiles |            |                  |
|              |              |     | Group profiles (1)             |            |                  |
|              |              |     | Traveler profiles (1)          |            |                  |

- 6 Click on the **Edit** option to add or change profile information. Go to <u>Edit profile</u> section for more details.
- 7 **Create PNR builder** becomes enabled when you check or uncheck profile fields. It allows to save the new default settings for 'Copy to reservation' option.
- 8 Click Copy to Reservation to add the selected profile data to the reservation.

| TVL Amber<br>Smith, Anne |                        | 3YAB       | anne.smith@test.com<br>123123144 | Smith Family<br>GRP |                     |
|--------------------------|------------------------|------------|----------------------------------|---------------------|---------------------|
| PROFILE INFORMATION      | TRAVELER PNRS (3) PROF | LE HISTORY |                                  |                     |                     |
| ctive PNRs (3)           |                        |            |                                  |                     |                     |
| .4095                    | 10 DEC                 |            | ORD→JFK                          | SEHGOK Z            |                     |
| 46633                    | 12 JAN                 |            | JFK→YYZ                          | PQQTNW              |                     |
| 46633                    | 26 JAN                 |            | JFK→YYZ                          | PEYDEP 🛃            |                     |
| active PNRs (0)          |                        |            |                                  |                     |                     |
| inactive PNRs to display |                        |            |                                  |                     |                     |
|                          |                        |            |                                  |                     |                     |
|                          |                        |            |                                  |                     |                     |
|                          |                        |            |                                  |                     |                     |
|                          |                        |            |                                  |                     |                     |
|                          |                        |            |                                  |                     |                     |
|                          | - 77                   |            |                                  |                     |                     |
| DIT CREATE PNR BUILDER   | 2                      |            |                                  |                     | COPY TO RESERVATION |
|                          |                        |            |                                  |                     |                     |

#### 9 The Traveler PNRs tab shows all reservations made for the profile.

10 Click 🗹 icon to open the reservation.

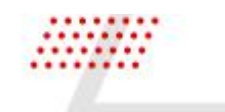

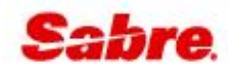

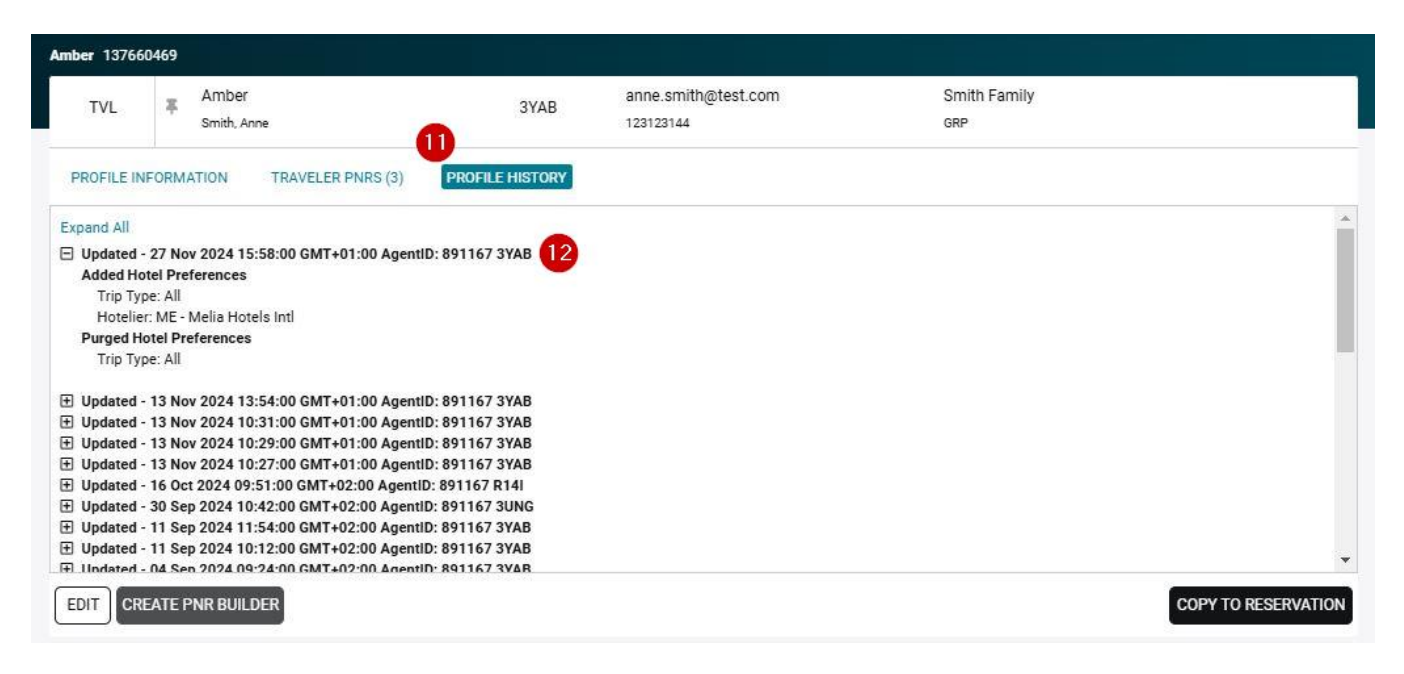

11 **Profile history** tab shows all changes made to the profile.

12 Expand selected option to view more details or click on Expand All to see everything at once.

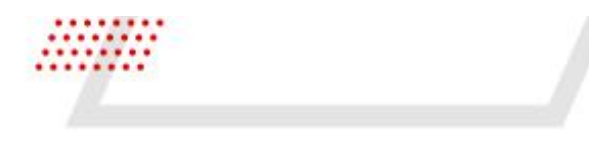

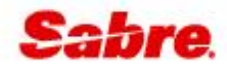

#### COPY PROFILE DATA TO RESERVATION

Profile data can be added to the reservation with one click. The option is available in both displays:

• Search results list

| 1 101               | _ 🐺 Al<br>Sr         | lexander Smith<br>mith, Alexander |             | 3YAB                                                                                                    | alexander.smith@test.c<br>123123123                                                                               | on                  |          |                     |
|---------------------|----------------------|-----------------------------------|-------------|----------------------------------------------------------------------------------------------------|----------------------------------------------------------------------------------------------------|---------------------|----------|---------------------|
| 2 TVL               | _ ∓ Ai<br>Sr         | mber<br>mith, Anne                |             | ЗҮАВ                                                                                                    | anne.smith@test.com<br>123123144                                                                                  | Smith Family<br>GRP |          |                     |
| Prof                | file ID: <b>1376</b> | 60469                             | Date of bir | th: 01/01/1980                                                                                                    |                                                                                                    |                     |          |                     |
| EDIT                |                      |                                   |             |                                                                                                    |                                                                                                    |                     | VIEW     | COPY TO RESERVATION |
| iew p               | rofile               | е                                 |             |                                                                                                    |                                                                                                    |                     |          |                     |
| Amber 1             | 37660469             |                                   |             |                                                                                                    |                                                                                                    |                     |          |                     |
| TVL                 | <b>∓</b> Am<br>Smit  | iber<br>th, Anne                  |             | 3YAB                                                                                                    | anne.smith@test.com<br>123123144                                                                                  | Smith<br>GRP        | h Family |                     |
| PROFILE IN          | IFORMATIO            | ON TRAVELER                       | PNRS P      | ROFILE HISTOR                                                                                                    | Y                                                                                                    |                     |          |                     |
| PNR Builde          | er: (P) M            | loveA                             | • Q         | Expand All<br>Traveler Info                                                                                                    | ormation (-)                                                                                                    |                     |          |                     |
| Traveler            |                      |                                   |             | Traveler N<br>SMITH                                                                                                    | lame (-)<br>/ANNE 🖋                                                                                               |                     |          |                     |
| Associated Profiles |                      |                                   |             | <ul> <li>Traveler Ir</li> <li>Official Do</li> <li>Contact Info</li> <li>Agency Add</li> <li>Form of Pay</li> <li>Air Preferen</li> <li>Hotel Prefer</li> <li>Rental Car F</li> <li>Rental Car F</li> </ul> | nformation a<br>couments (DOCS) 1 a<br>immation (9, PE¥)<br>ress (W-)<br>ment (FOP)<br>ces<br>ences<br>references |                     |          |                     |

With one click, data selected in the profile is added to the reservation.

| K Amber 137660469                                                                                    | « Trip Summary        |   |
|----------------------------------------------------------------------------------------------------|-----------------------|---|
| Amber anne.smith@test.com Smith Family                                                               | Reservation           |   |
| IVL Anne 123123144 GRP                                                                               | Travelers (1)         | ^ |
|                                                                                                    | 1.1 SMITH, ANNE (ADT) | : |
| PROFILE INFORMATION IRAVELER PINKS (4) PROFILE INSTORY                                               | 🛪 Air (0)             | ~ |
| PNR Builder: (P) MoveA                                                                               | Hotel (0)             | ~ |
| Traveler Name (-)                                                                                    | 🖨 Car (0)             | ~ |
| Associated Profiles (3) Profile data added to reservation                                            | Tickets (0)           | ~ |
|                                                                                                    | 🖳 Seats (0)           | ~ |
| Agency Address (W     CLOSE     CLOSE                                                                | III Air Extras (0)    | ~ |
| Hard Proferences     Hard Proferences                                                                | Other (0)             | ~ |
| <ul> <li>Inder references</li> <li>Image: SSR Preferences</li> <li>Image: SSR Preferences</li> </ul> |                       |   |
| EDIT CREATE PNR BUILDER COPY TO RESERVATION                                                          | 3<br>VIEW RESERVATION | _ |

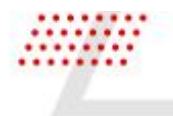

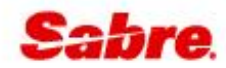

| 1 | Successful message for profile data added to reservation                                                                   |
|---|----------------------------------------------------------------------------------------------------|
| 2 | Close button                                                                                                    |
| 3 | Click on <b>View reservation</b> button to review added information or proceed with searching for Flights, Hotels or Cars. |

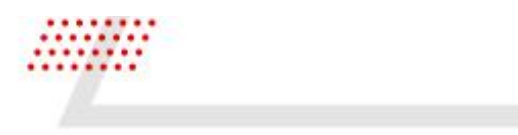

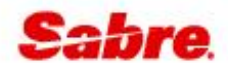

#### **PINNED PROFILE**

1

Each profile display contains <sup>‡</sup> icon. When clicked, it pins the profile for easy access at a later time until sign-out.

| 1 | TVL       | Alexander Smith<br>Smith, Alexander | 3YAB | alexander.smith@tes1<br>123123123 |  |
|---|-----------|-------------------------------------|------|-----------------------------------|--|
|   |           |                                     |      |                                   |  |
| A | mber 1376 | 60469                               |      |                                   |  |

Click on the 🍍 **icon** to pin the profile for easy access.

| « Profiles (2)                                                                                                    | 2 Trip Summary   |
|----------------------------------------------------------------------------------------------------|------------------|
| TVL - Amber 137660469                                                                                                    | F Pinned profile |
| PROFILE INFORMATION 4 More -                                                                                                    | Workflows        |
| PNR Builder: (P) MoveA 🔹 🔍                                                                                                    | Applications     |
| TRAVELER 5                                                                                                    |                  |
| Expand All Traveler Information (-) Traveler Name (-) SMITH/ANNE Official Documents (DOCS) 1 Contact Information Contact Information (9, PE¥) Agency Address (W-) Form of Payment (FOP) Air Preferences Hotel Preferences SR Preferences SSR Preferences |                  |
| 6<br>ASSOCIATED PROFILES (3)                                                                                                    |                  |
|                                                                                                    | Agency Admin     |
| COPY TO RESERVATION                                                                                                    | 🗱 Settings       |

2 Click on **Pinned profile** in the right-side panel to access pinned profiles at any time.

**3** Drop down with pinned profiles to select one.

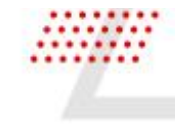

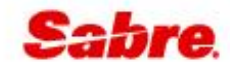

4 Profile information default tab. Click on **More** to navigate to different sections:

- Traveler PNRs / Reservations
- Profile history
- 5 All details stored in the profile. Expand selected option to view more details or click on **Expand** All to see everything at once.
  - Check box indicates fields that will be copied to the reservation. If needed, you can check or uncheck to change the default settings.

Click on 🖋 icon to change the selected information.

6 Click on Associated profiles to view linked profiles details:

| ASSOCIATED PROFILES (3)                   |   |
|-------------------------------------------|---|
| Profile name                              |   |
| Smith Family                              |   |
| Current profile                           |   |
| Amber                                     |   |
| Copy order                                |   |
| 1                                         | - |
| Associated from these profiles            |   |
| Group profiles (1)                        |   |
| <ul> <li>Traveler profiles (1)</li> </ul> |   |

7 Click on the **Display** option to view the profile or expand drop-down for additional options:

- Create PNR builder becomes enabled when you check or uncheck profile fields. It allows the new default settings for 'Copy to Reservation' option to be saved.
- Edit

| EDIT                     |        |                  | CREATE PNR BUILDER |  |         |
|--------------------------|--------|------------------|--------------------|--|---------|
|                          |        |                  |                    |  | EDIT    |
| DISPLAY   COPY TO RESERV | VATION | PY TO RESERVATIO | CO                 |  | DISPLAY |

8 Click Copy to Reservation to add the selected profile data to the reservation.

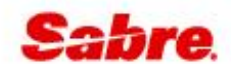

### **PROFILES MANAGEMENT**

#### CREATE PROFILE

You can add a new profile from the Profiles form. **Create new** option allows the following profile types to be added:

- Traveler profile
- Corporate profile
- Family profile
- Group profile

The screens below display the steps that can take place when creating a profile.

| Create Profile                       |          |             | ×      |
|--------------------------------------|----------|-------------|--------|
| Select template below or click no te | emplate. |             |        |
| Templates (44/44)                    |          |             |        |
| Template Name                        | PCC      | Description | A      |
| TestTemplate                         | ЗҮАВ     |             | 1 >    |
| Paulina Demo                         | ЗҮАВ     |             | >      |
|                                      |          |             | CANCEL |

Select the template that should be used to create a profile.
 Note: You will not see this screen if your agency has a default template configured.

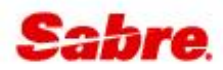

| reate Profile                                                                                                    |                                       |                                       |                  |   |   |
|----------------------------------------------------------------------------------------------------|---------------------------------------|---------------------------------------|------------------|---|---|
| aveler Profile - Paulina Demo                                                                                           | Nova                                  |                                       |                  |   |   |
| S Traveler Information (-)                                                                                              | 2                                     |                                       |                  |   | ^ |
| Traveler Name (-)                                                                                                    |                                       |                                       |                  |   |   |
| Last Name                                                                                                    | First Name                            |                                       | Middle Name      |   |   |
|                                                                                                    |                                       |                                       |                  |   |   |
| This field is required.                                                                                                 | This field is required.               |                                       |                  |   |   |
| Title                                                                                                    |                                       |                                       |                  |   |   |
|                                                                                                    |                                       |                                       |                  |   |   |
|                                                                                                    |                                       |                                       |                  |   |   |
|                                                                                                    |                                       |                                       |                  |   |   |
| Jr, Sr, III, etc.                                                                                                    |                                       |                                       |                  |   |   |
| Jr, Sr, III, etc.                                                                                                    |                                       |                                       |                  |   |   |
| Jr, Sr, III, etc.                                                                                                    |                                       |                                       |                  |   |   |
| Jr, Sr, III, etc.                                                                                                    |                                       |                                       |                  |   |   |
| Jr, Sr, III, etc.<br>Traveler Information                                                                               |                                       |                                       |                  |   |   |
| Jr, Sr, III, etc.<br>Traveler Information<br>Gender                                                                     |                                       | Date of Birth                         |                  |   |   |
| Jr, Sr, III, etc.<br><b>Traveler Information</b><br>Gender                                                              | <b>*</b>                              | Date of Birth                         |                  |   |   |
| Jr, Sr, III, etc. Traveler Information Gender This field is required.                                                   | · · · · · · · · · · · · · · · · · · · | Date of Birth                         |                  |   |   |
| Jr, Sr, III, etc. Traveler Information Gender This field is required. Official Documents (DOCS)                         | · · · · · · · · · · · · · · · · · · · | Date of Birth                         |                  |   |   |
| Jr, Sr, III, etc. Traveler Information Gender This field is required. Official Documents (DOCS) Type                    |                                       | Date of Birth                         |                  |   |   |
| Jr, Sr, III, etc. Traveler Information Gender This field is required. Official Documents (DOCS) Type Passport           | · · · · · ·                           | Date of Birth This field is required. | 3                |   |   |
| Jr, Sr, III, etc. Traveler Information Gender This field is required. Official Documents (DOCS) Type Passport Last Name | * T                                   | Date of Birth                         | 3<br>Middle Name |   |   |
| Jr, Sr, III, etc. Traveler Information Gender This field is required. Official Documents (DOCS) Type Passport Last Name | First Name                            | Date of Birth                         | 3<br>Middle Name |   |   |
| Jr, Sr, III, etc. Traveler Information Gender This field is required. Official Documents (DOCS) Type Passport Last Name | First Name                            | Date of Birth This field is required. | 3<br>Middle Name |   |   |
| Jr, Sr, III, etc. Traveler Information Gender This field is required. Official Documents (DOCS) Type Passport Last Name | First Name                            | Date of Birth This field is required. | 3<br>Middle Name | 5 | 6 |

- Based on the selected template, mandatory fields are highlighted. Note: mandatory or optional settings are controlled by the template.
   Fields for optional information Note: The type of information that can be added to a profile is controlled by the template.
   Click on the Cancel option to close the modal. Profile is not created.
- 5 Click on the **Save** option to create profile with provided information.
- 6 Click on the **Continue** option to link a profile to an existing profile.

| Create Profile                 |                                          | ×              |
|--------------------------------|------------------------------------------|----------------|
| Traveler Profile - Paulina Den | no Nova                                  |                |
| Associated Profiles (0)        |                                          | 7 + ADD REMOVE |
| Profile name 🖡                 | Description                              | Type PCC       |
| No Associated Profiles,        | to associate a Profile click "Add" above | 0 0            |
| BACK 8                         |                                          | CANCEL SAVE    |

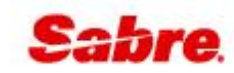

7 Click on the Add button to search for and link (associate) existing profile:

| Search Profiles |              |              |          |          |           |  |
|-----------------|--------------|--------------|----------|----------|-----------|--|
| Profile type    | Profile name | Advanced qua | alifiers |          |           |  |
| Family group    |              | Select       |          | + SEARCH |           |  |
| Search results  |              |              |          |          |           |  |
| Profile name 🌡  | Description  |              | Туре     | PCC      |           |  |
| Smith           |              |              | GRP      | 3YAB     | ASSOCIATE |  |
| Smith Family    |              |              | GRP      | 3YAB     | ASSOCIATE |  |

Click on Associate button to link profile and Continue to finish profile creation.

- 8 Click on the **Back** button to view profile information again.
- 9 Click on the **Cancel** option to close the modal. Profile is not created.
- 10 Click on the **Save** option to create profile with provided information.

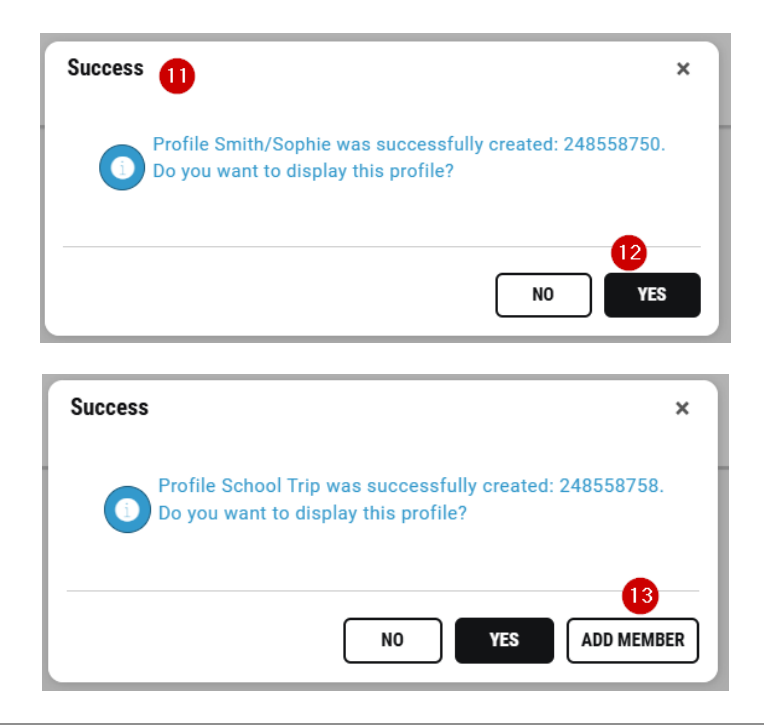

- 11 Profile created confirmation message along with profile ID.
- 12 Click on the **Yes** option to view the created profile.
- **13** Add member option is displayed after creating Family or Group profile. Use this to create a traveler profile as a part of the group.

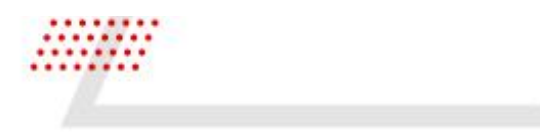

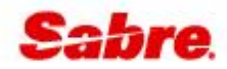

#### EDIT PROFILE

You can edit an existing profile either via quick inline edit option or by clicking Edit button.

• Use the inline edit to change existing data. Click on 🖋 icon to change the selected information.

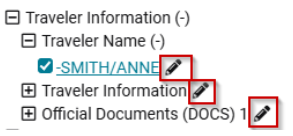

• Use the Edit button to add / change or delete profile data.

| Edit Profile - Smith/Sophie (24855 | 8750) 🚺     |           |                 | ×        |
|------------------------------------|-------------|-----------|-----------------|----------|
| Address (5/, 5DL-, CC/)            |             |           |                 | ~        |
| Form of Payment (FOP) 2            |             |           |                 | ^        |
| Form of Payment (FOP)              |             |           |                 |          |
| Payment usage                      |             | Trip type |                 |          |
|                                    | •           |           |                 | -        |
| □ Insert at first line             |             |           |                 |          |
| Card Code                          | Card Number |           | Expiration Date |          |
| •                                  |             |           |                 |          |
| Name on Card                       |             |           |                 |          |
|                                    |             |           |                 |          |
| Form of Payment (FOP)              |             |           |                 |          |
| Payment usage                      |             | Trip type |                 |          |
|                                    | •           |           |                 | •        |
|                                    |             |           | 3 4             | 5        |
|                                    |             |           | CANCEL          | CONTINUE |

- 1 The Edit profile header shows profile name and ID
- 2 Go to the section that you'd like to change. Note: Mandatory or optional settings and the type of information that can be added to a profile are controlled by the template.
- 3 Click on the **Cancel** option to close the modal. Profile details are not changed.
- 4 Click on the **Save** option to update profile with provided information.
- 5 Click on the **Continue** option to link a profile to already existing ones.

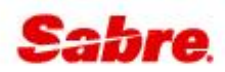

| Edit Profile - Smith/Soph      | ie (248558750) | ×            |
|--------------------------------|----------------|--------------|
| Traveler Profile - Paulina Der | no Nova        | 6 7          |
| Associated Profiles (1)        |                | + ADD REMOVE |
| Profile name ↓                 | Description    | Туре РСС     |
| Smith Family                   |                | GRP 3YAB     |
| BACK 8                         |                | CANCEL       |

6 Add button to search for and link (associate) existing profile:

| Search Profiles |              |              |         |      |           |  |
|-----------------|--------------|--------------|---------|------|-----------|--|
| Profile type    | Profile name | Advanced qua | lifiers |      |           |  |
| Family group    | ▪ smith      | Select       | + SE/   |      | ARCH      |  |
| Search results  |              |              |         |      |           |  |
| Profile name 🌡  | Description  |              | Туре    | PCC  |           |  |
| Smith           |              |              | GRP     | 3YAB | ASSOCIATE |  |
| Smith Family    |              |              | GRP     | 3YAB | ASSOCIATE |  |

Click on Associate button to link profile and Continue to finish profile updates.

| 7 | Remove button to unlink associated profile: |             |          |  |
|---|---------------------------------------------|-------------|----------|--|
|   | ☑ 1 selected                                |             | CANCEL   |  |
|   | Profile name 🖡                              | Description | Туре РСС |  |
|   | 🗹 Smith Family                              |             | GRP 3YAB |  |

Select the profile from the list and click **Remove** button once again.

- 8 Click on the **Back** button to view profile information again.
- 9 Click on the **Cancel** option to close the modal. Profile details are not changed.
- 10 Click on the **Save** option to update profile with provided information.

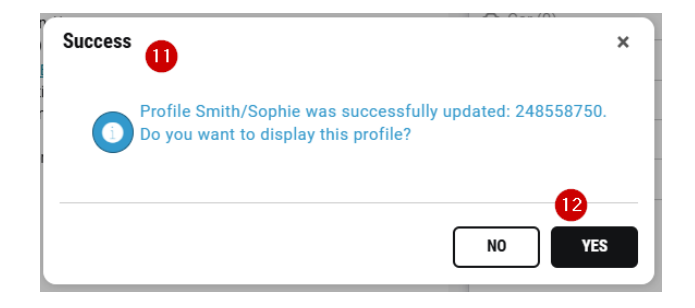

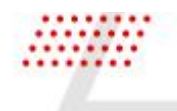

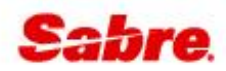

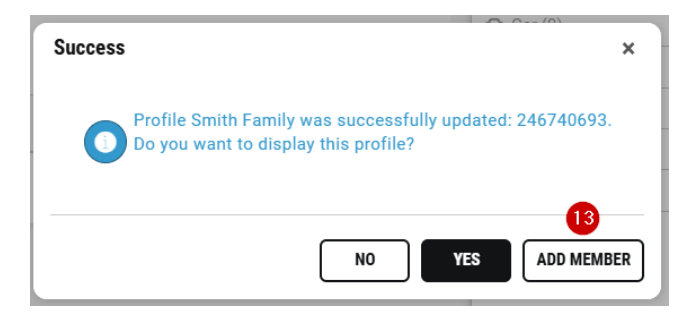

- 11 Profile updated confirmation message is displayed along with profile ID.
- 12 Click on the **Yes** option to view the profile.
- **13** Add member option shows after updating Family or Group profile. Use this to create a traveler profile as a part of the group.

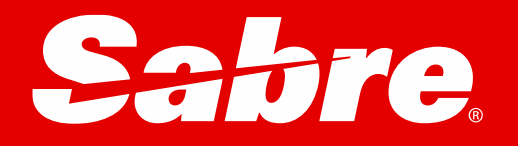